# EINSTEIN CLICOU. CONECTOU. CONSULTOU.

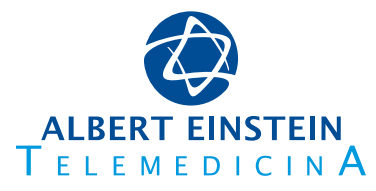

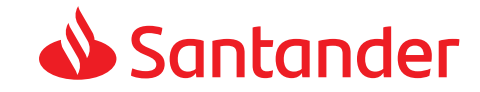

Dica: este é um documento navegável.

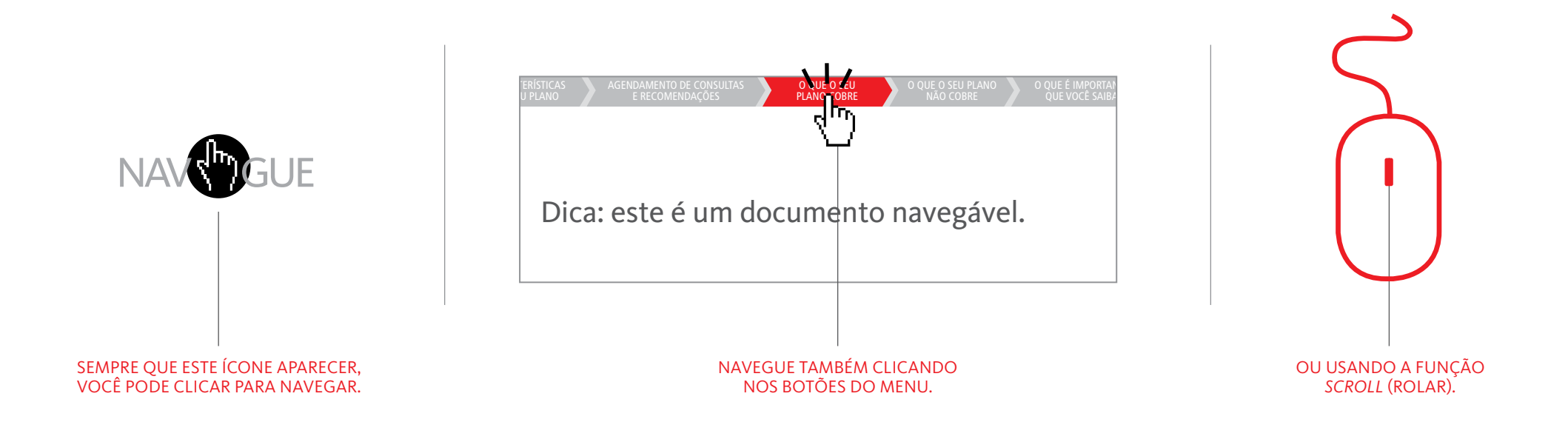

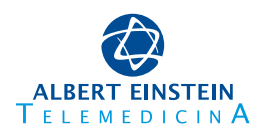

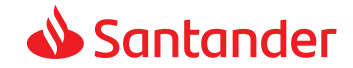

ORIENTAÇÃO MÉDICA ON-LINE (EINSTEIN CONECTA)

Um serviço de orientação médica: **onde você estiver e na hora em que precisar**.

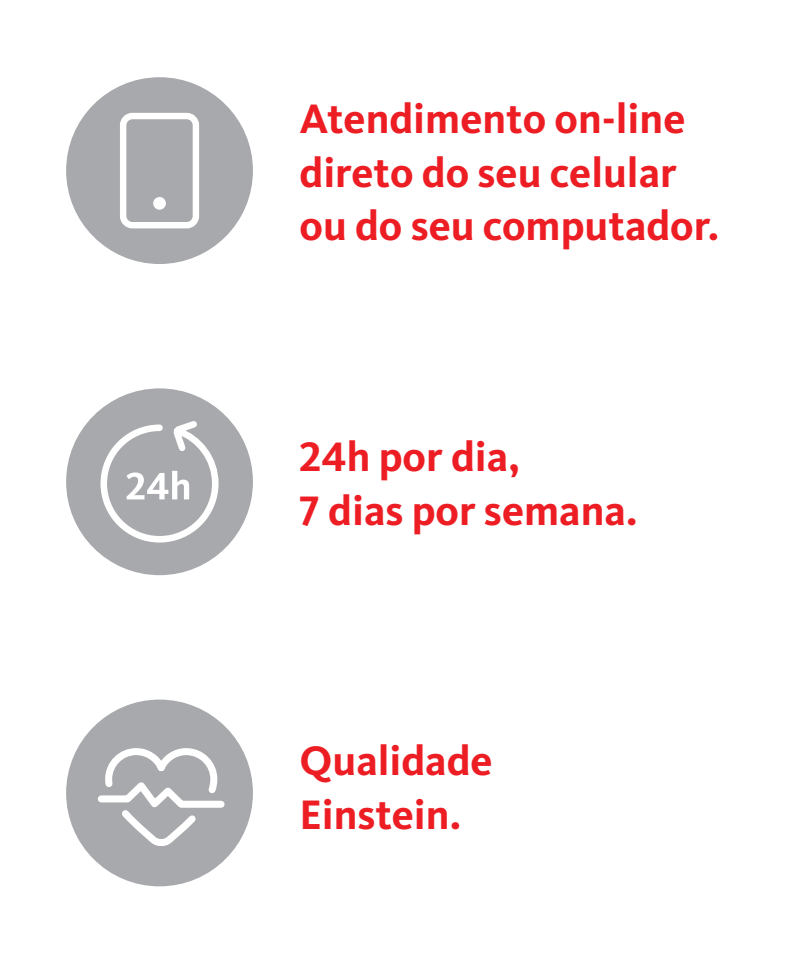

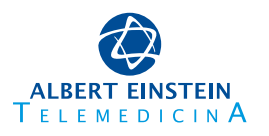

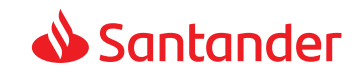

# Quais são os benefícios?

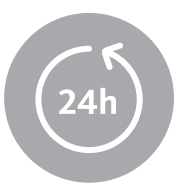

**Atendimento 24 horas,** 7 dias por semana.

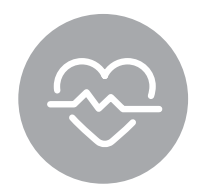

**Qualidade de atendimento** dos médicos do Hospital Israelita Albert Einstein.

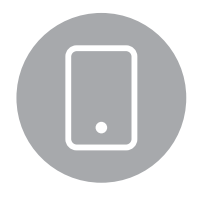

Comodidade.

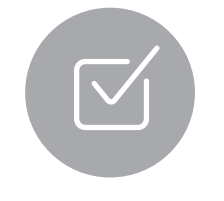

Maior assertividade

no atendimento.

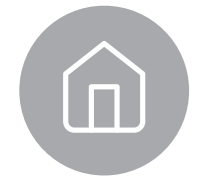

**A sala de espera em sua residência** ou em qualquer lugar que esteja, sem precisar se deslocar.

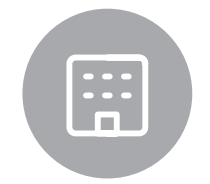

**Diminuição de exposição ao risco** (Pronto-Socorro).

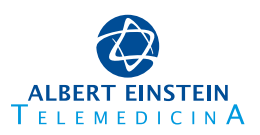

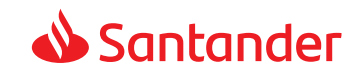

## Como se cadastrar?

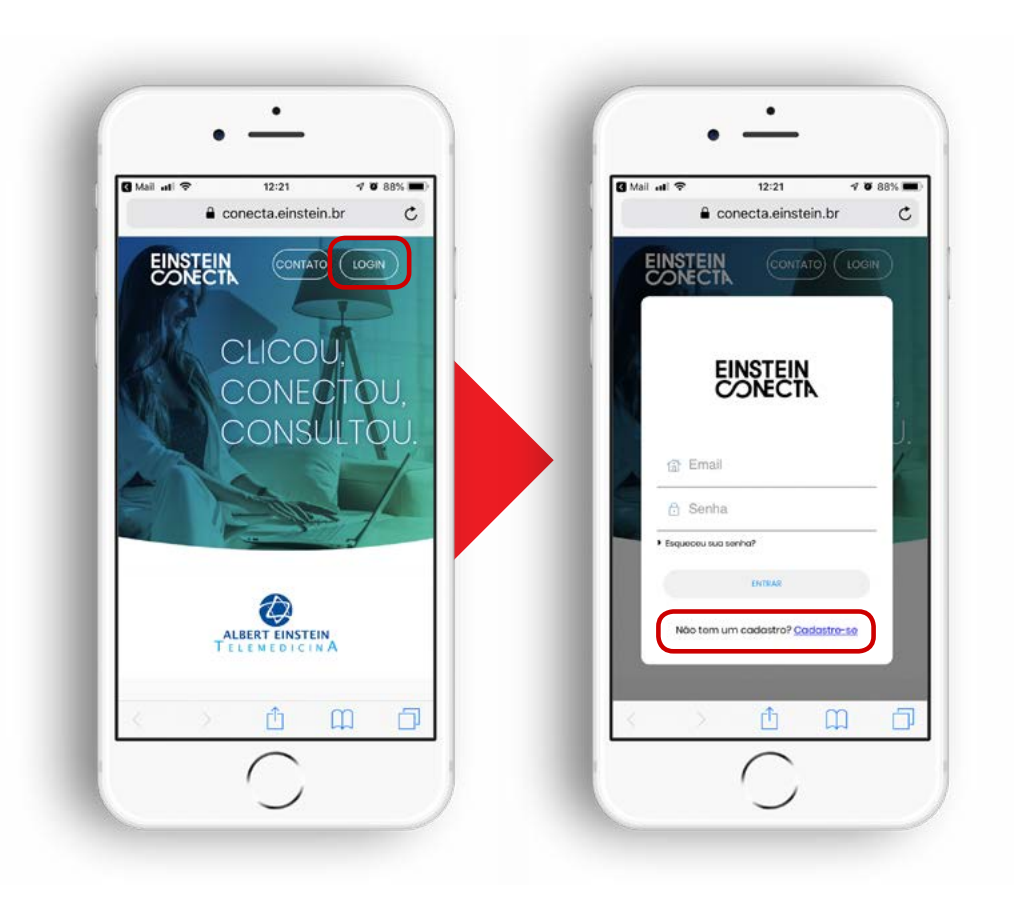

# 1.

Acessar o link do seu computador ou do seu celular:

"https://www.einstein.br/conecta".

É preciso ter acesso à internet.

#### 2.

Clicar no botão **"Login"**, no canto superior direito.

#### 3.

Clicar no botão "Cadastre-se".

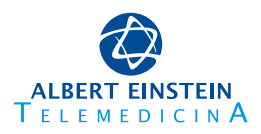

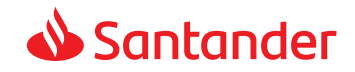

#### Como se cadastrar?

#### 4.

Preencher os dados solicitados, marcar a opção **"Eu concordo em permitir que o Hospital Israelita Albert Einstein armazene e processe meus dados pessoais"** e clicar no botão **"Enviar".** 

Obs.: o e-mail cadastrado pode ser o corporativo ou o pessoal de sua escolha.

#### 5.

Você receberá um e-mail para ativar a sua conta.

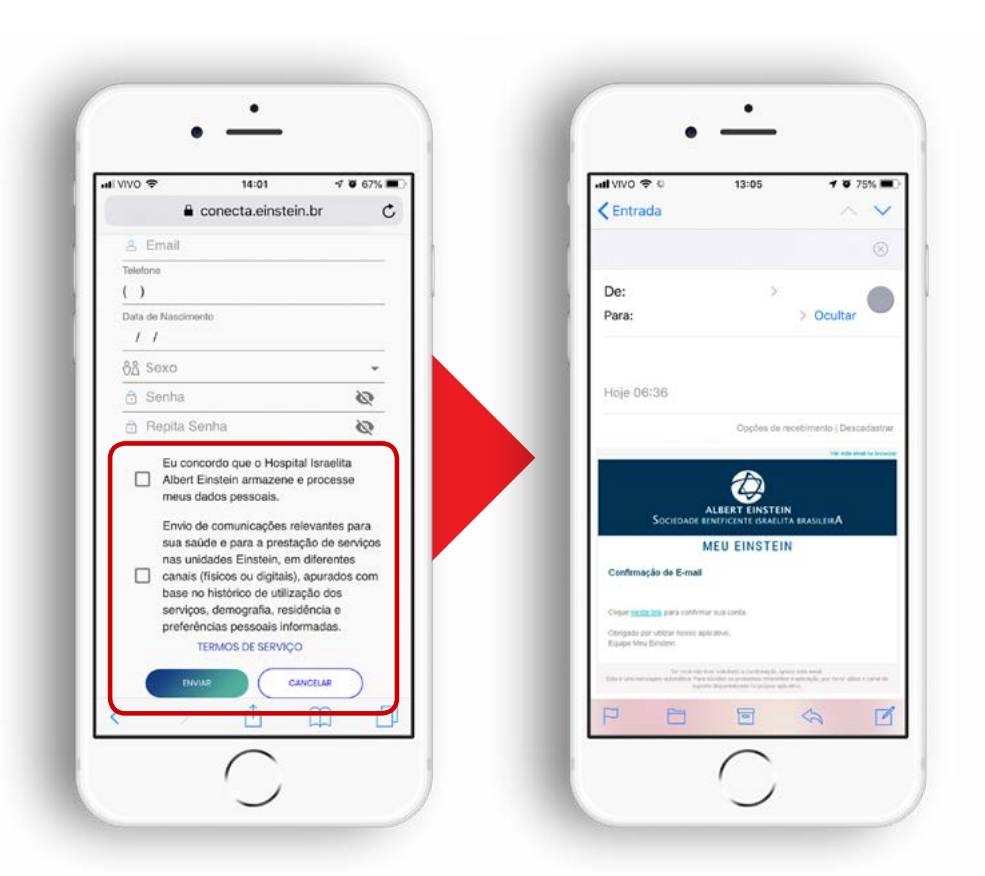

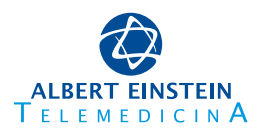

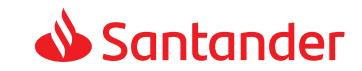

## Como usar?

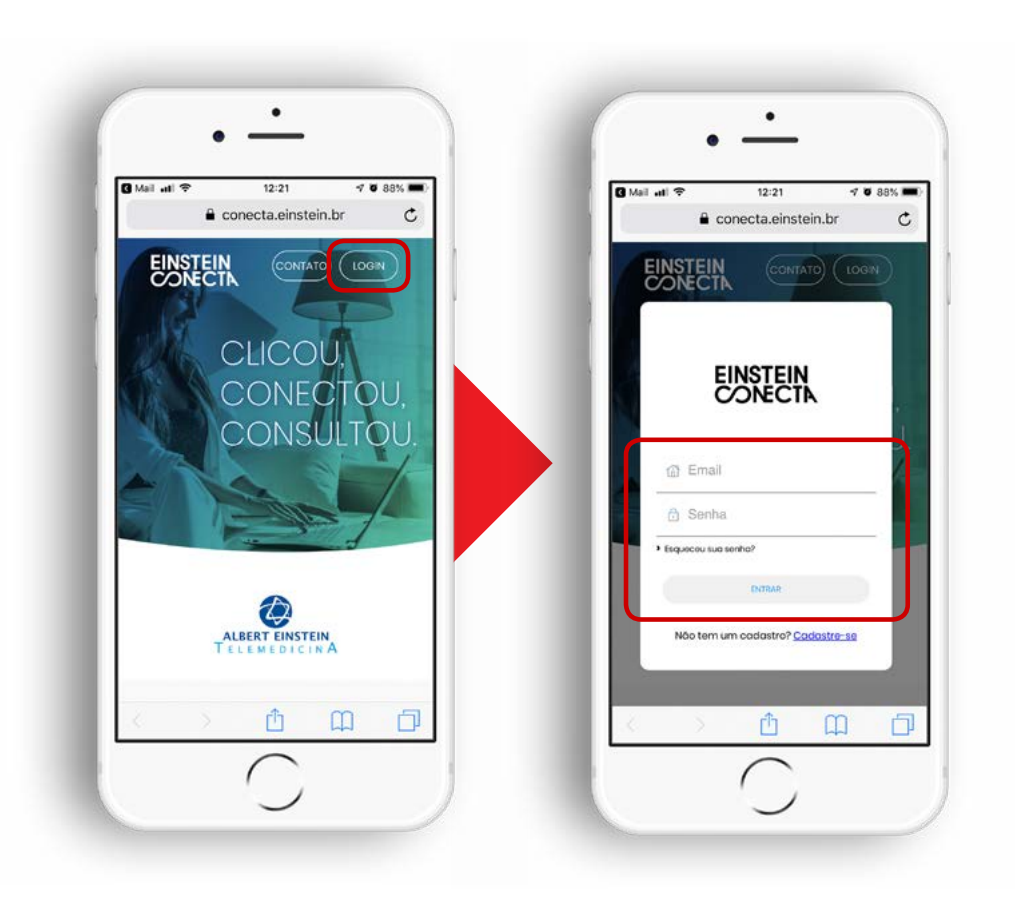

# 1.

Acessar o link do seu computador ou do seu celular:

# "https://www.einstein.br/conecta".

É preciso ter acesso à internet.

# 2.

Clique no botão **"Login"**, no canto superior direito.

# 3.

Efetue o login, digitando o **login e a senha cadastrados**.

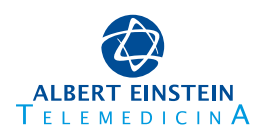

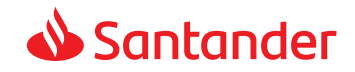

## Como usar?

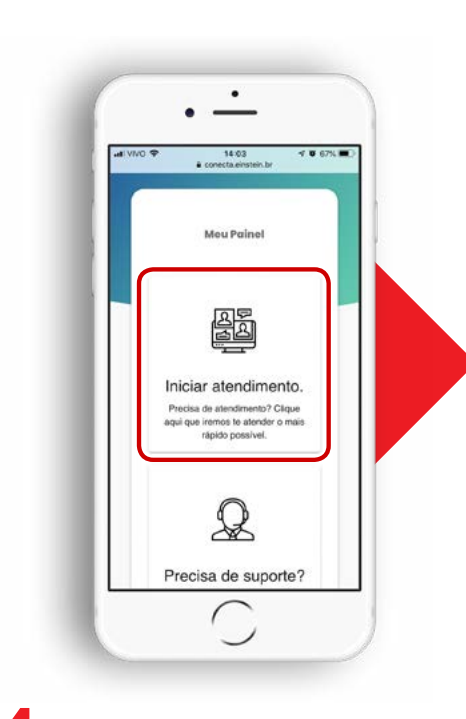

**4.** Clique no botão **"iniciar o atendimento"**.

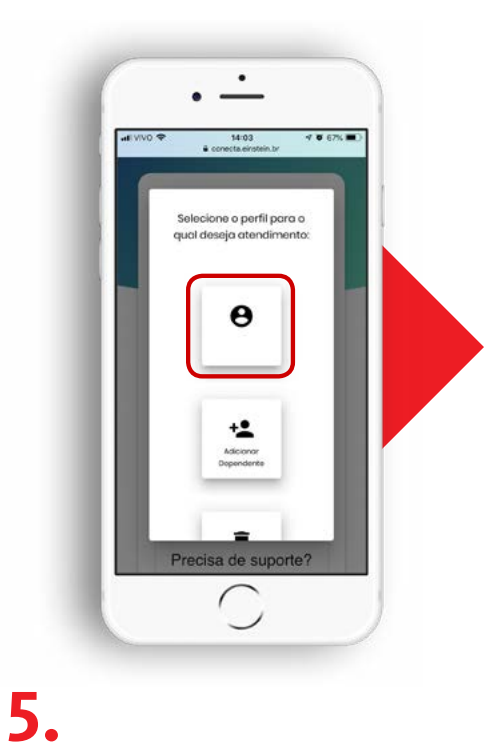

Selecione o perfil para o qual deseja atendimento.

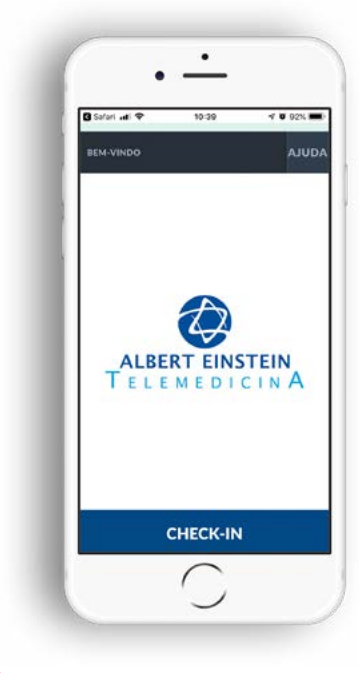

# 6.

Clique no botão **"check-in"** e pronto: em instantes você será atendido.

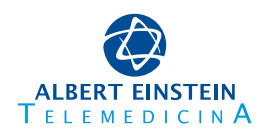

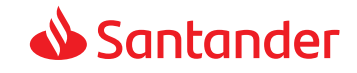

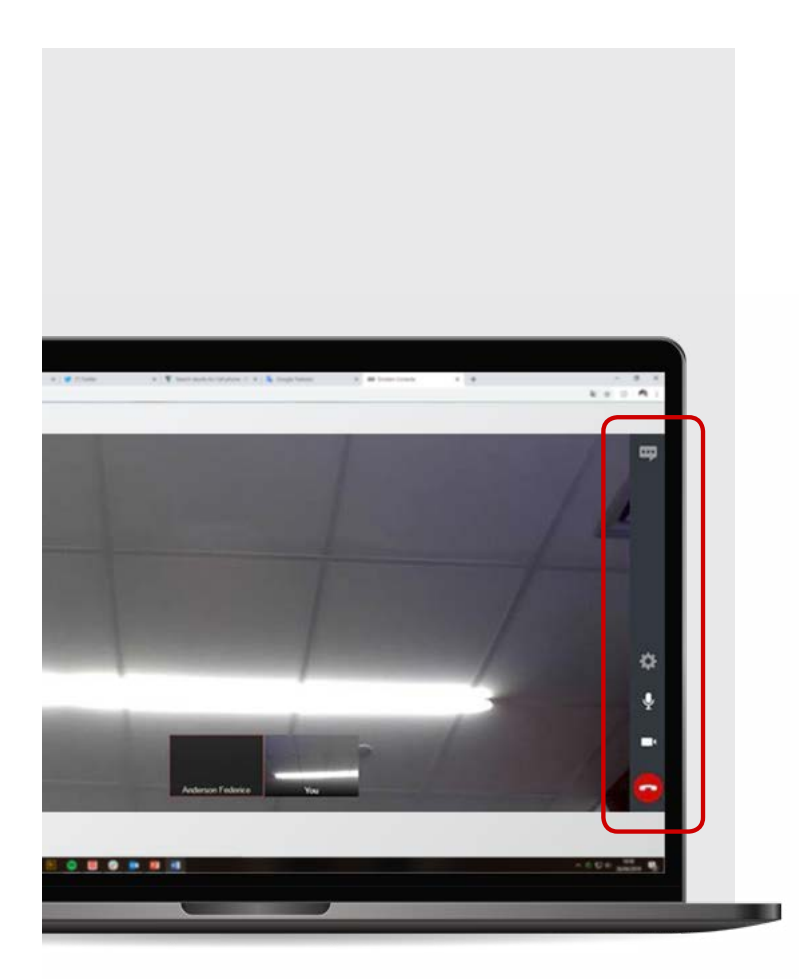

# **Funcionalidade dos** botões no computador

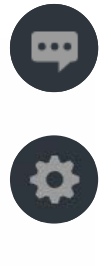

Botão de **configurações** (selecionar ou trocar o microfone e a câmera utilizados);

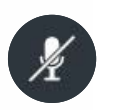

1

-

Botão para colocar ou tirar o microfone do mute/mudo;

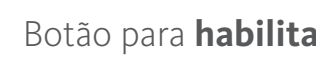

Botão para habilitar ou desabilitar a câmera;

Botão para **enviar/receber** mensagem de texto;

Botão para **desligar a chamada**.

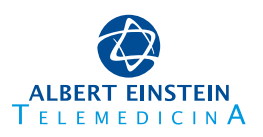

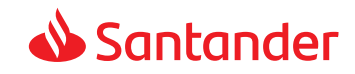

# No celular

Caso tenha um iPhone, você precisará baixar um aplicativo para permitir a chamada por vídeo.

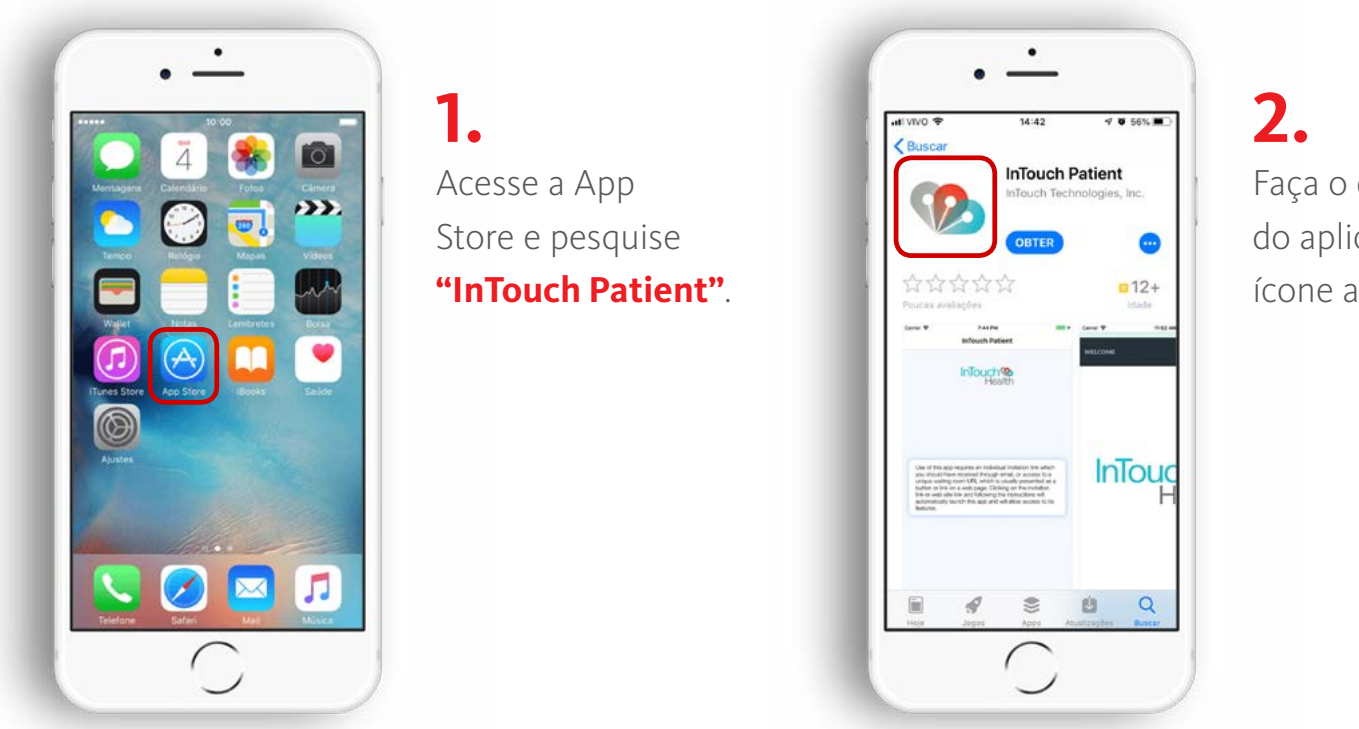

Faça o download do aplicativo com o ícone ao lado.

Não é necessária a instalação desse aplicativo na plataforma Android.

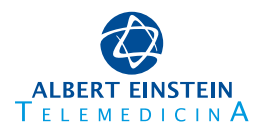

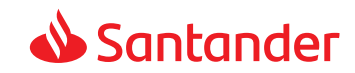

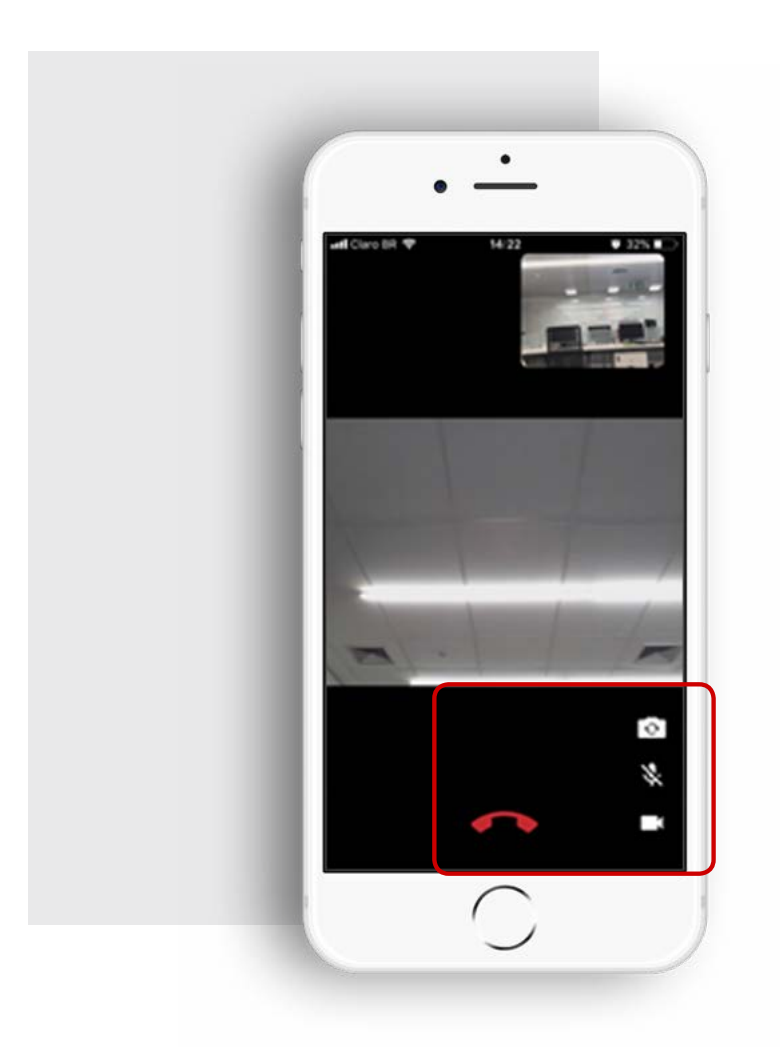

# Funcionalidade dos botões no celular

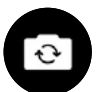

Botão para **inverter a câmera;** 

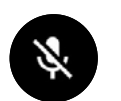

Botão para colocar ou tirar o **microfone do mute/mudo;** 

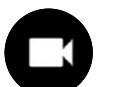

Botão para **habilitar ou desabilitar a câmera;** 

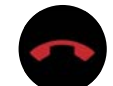

Botão para **desligar a chamada.** 

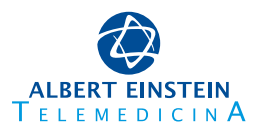

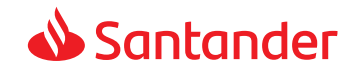

# Quando usar?

Sempre que aparecer qualquer um dos sintomas abaixo, você pode usar o Consulta Médica On-line (Einstein Conecta):

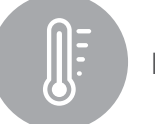

Febre

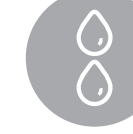

#### Sintomas genito-urinários

(dor/ardor ao urinar, secreção, corrimento, cólicas menstruais)

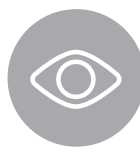

#### Sintomas oftalmológicos

(ardor nos olhos, secreção, conjuntivite)

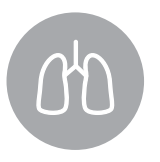

**Sintomas respiratórios** (gripe, resfriado, tosse, dor de garganta)

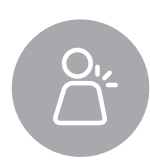

#### Sintomas musculoesqueléticos

(pancadas, dores nas costas, torcicolo, dores musculares)

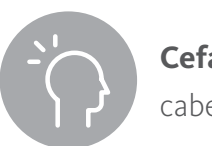

**Cefaleia** (dor de cabeça, enxaqueca)

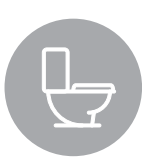

**Sintomas** gastrointestinais (dor de barriga, diarreia, náuseas)

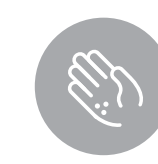

**Sintomas cutâneos** (alterações de pele, alergias)

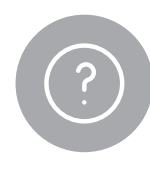

**Dúvida médica** (resultados alterados de exames, dúvidas sobre gravidade de sintomas)

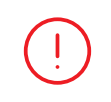

Em alguns casos em que seja necessária a realização de um exame, você será encaminhado a um médico ou a um pronto-atendimento da sua rede credenciada.

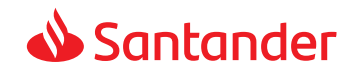

# Dúvidas frequentes

#### Poderá ser atendida mais de uma queixa em um único atendimento?

Sim, desde que as queixas estejam no escopo do atendimento.

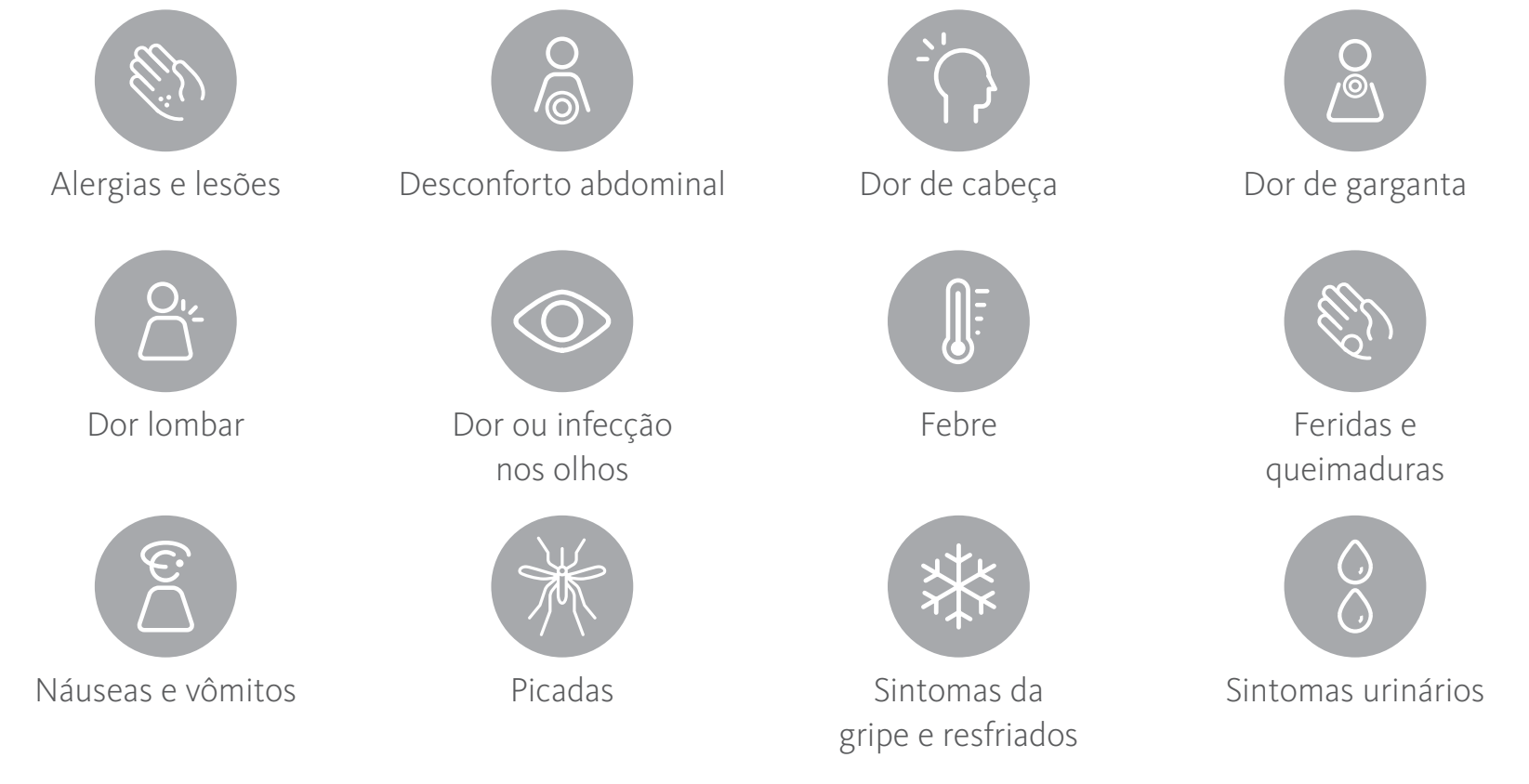

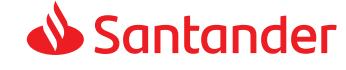

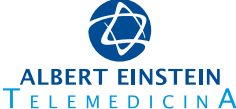

# ?

#### Preciso agendar a orientação?

Não. Basta acessar a qualquer momento o link do Consulta Médica On-line (Einstein Conecta) e iniciar o atendimento.

#### As orientações contemplam retorno?

Não. O Conecta funciona com o mesmo conceito de um Pronto-Socorro, por isso não há orientação de retorno.

#### Terei encaminhamento para exames?

Não.

#### Como faço para acessar o prontuário eletrônico?

O prontuário eletrônico é armazenado nos servidores do Einstein de forma segura, conforme determinação legal, garantindo a privacidade necessária ao acesso a dados médicos do paciente.

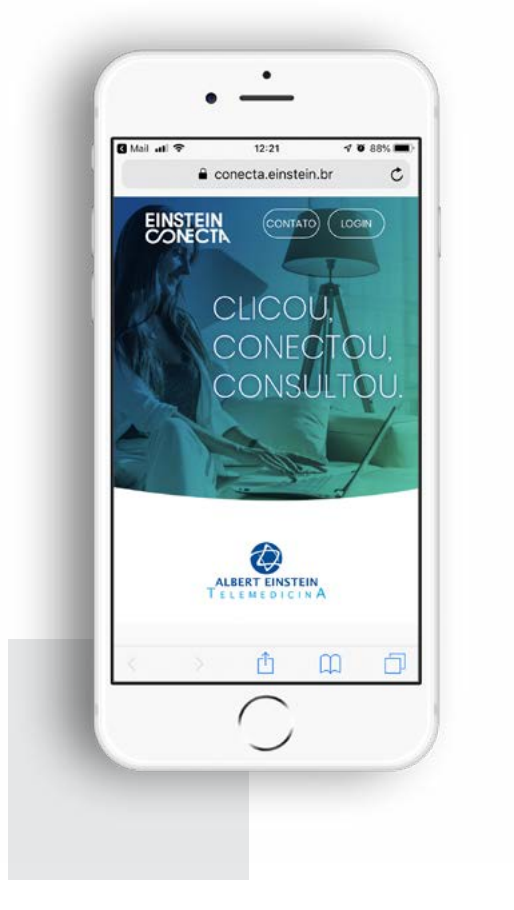

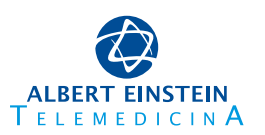

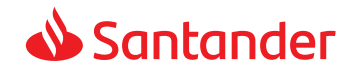

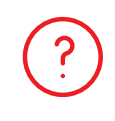

#### Caso eu precise do meu prontuário, como faço para resgatá-lo?

O Segurado deverá contatar a Telemedicina Einstein pelo e-mail atendimento. telemedicina@einstein.br, ou pelo telefone, (11) 2151-7690.

#### Como recebo prescrição médica?

Após sua teletriagem, o paciente receberá em seu e-mail um relatório completo com as orientações gerais, uma sugestão diagnóstica, a prescrição de medicamentos para alívio de sintomas e a conduta sugerida. Todos os documentos emitidos são assinados com certificação digital e aceitos nas farmácias de todo o território nacional.

#### As imagens da orientação ficam gravadas?

Não. A Telemedicina Einstein registra somente a informação gerada durante o atendimento. Esse registro é realizado no prontuário eletrônico do Hospital Israelita Albert Einstein.

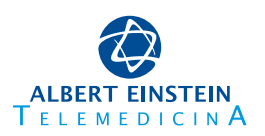

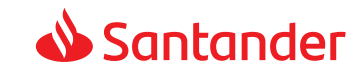

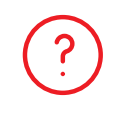

#### O que devo fazer se a imagem da minha câmera não estiver funcionando?

Você pode verificar se ela não está somente desativada na tela da videoconferência, clicando no botão com o desenho de uma câmera. Caso não resolva, entre em contato com o suporte técnico pelo telefone (11) 2151-7690.

#### O que devo fazer se meu áudio não estiver funcionando?

Verifique se o microfone não está no mute/mudo. Alguns fones de ouvido têm um botão no cabo para colocar o áudio no mute/mudo. Na tela da videoconferência, há um botão com o desenho de um microfone. Caso nada disso resolva, entre em contato com o suporte técnico pelo telefone (11) 2151-7690.

#### Estou na tela de espera e ainda não fui atendido. Qual é o tempo de espera?

Normalmente, os atendimentos não demoram mais do que 5 minutos. Caso se identifique que o tempo de espera será maior que 10 minutos, você será avisado.

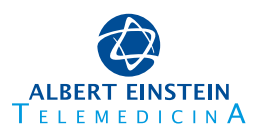

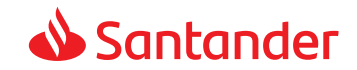

#### **SUPORTE TÉCNICO**

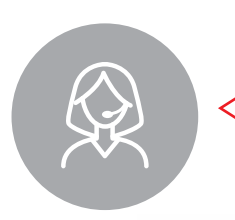

**Suporte Telemedicina** (11) 2151-7690 suportetm@einstein.br

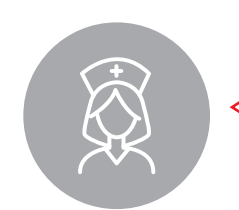

Atendimento Telemedicina (11) 2151-7690 atendimento.telemedicina@einstein.br

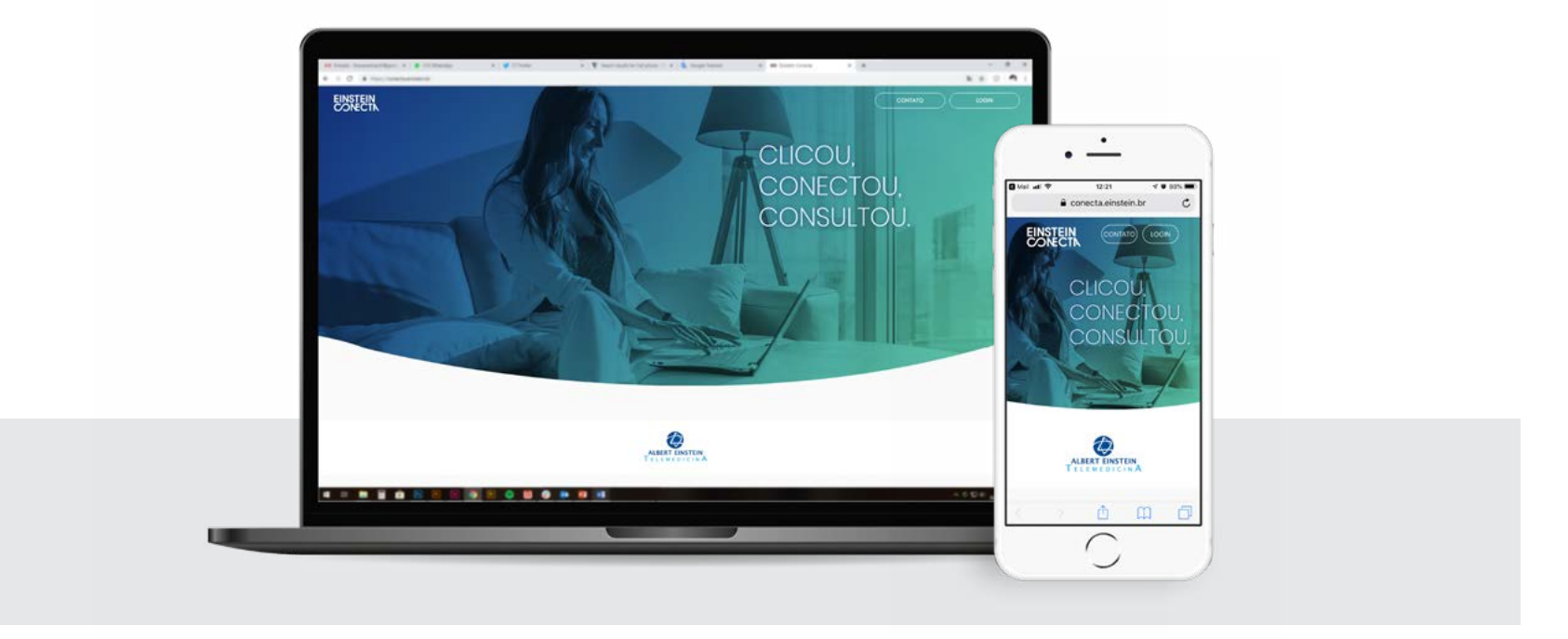

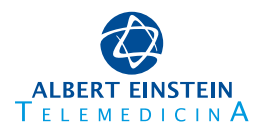

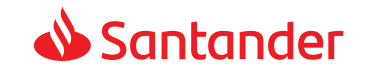

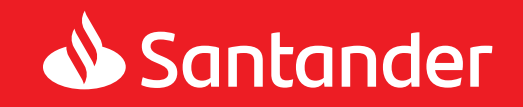